## **D-Link**

# Руководство по быстрой установке

Это устройство может быть настроено с помощью любого web-браузера, например, Internet Explorer или Netscape Navigator.

DVL-2700AP D-Link AirPremier™ Беспроводная точка доступа/мост

# Прежде чем начать

Для настройки DWL-2700AP лучше всего использовать компьютер (с адаптером Ethernet), который подключен к коммутатору. На проводной стороне Ethernet DWL-2700AP IP-адрес по умолчанию равен 192.168.0.50, маска подсети 255.255.255.0 . Для настройки DWL-2700AP, компьютеру потребуется назначить статический IP-адрес, принадлежащий тому же диапазону адресов, что и IP-адрес DWL-2700AP . Если требуется помощь в настройке статического IP-адреса сетевого адаптера, обратитесь к руководству пользователя на CD-ROM.

# Проверьте содержимое поставки

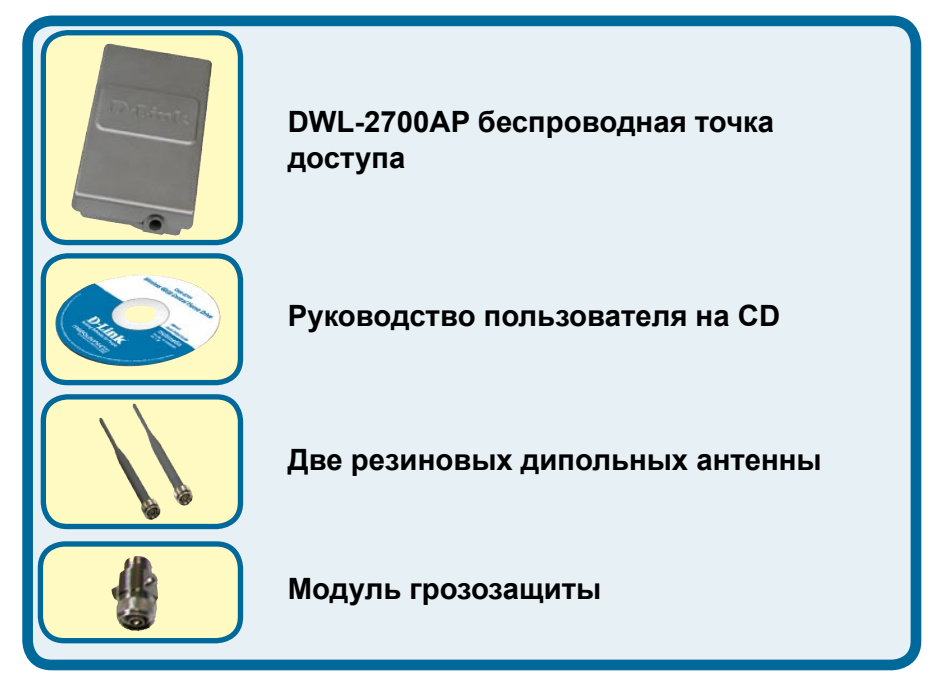

©2004 D-Link Systems, Inc. All rights reserved. Trademarks or registered trademarks are the property of their respective holders. Software and specifications subject to change without notice. DWL-2700AP. 02162004

# Проверьте содержимое поставки (продолжение)

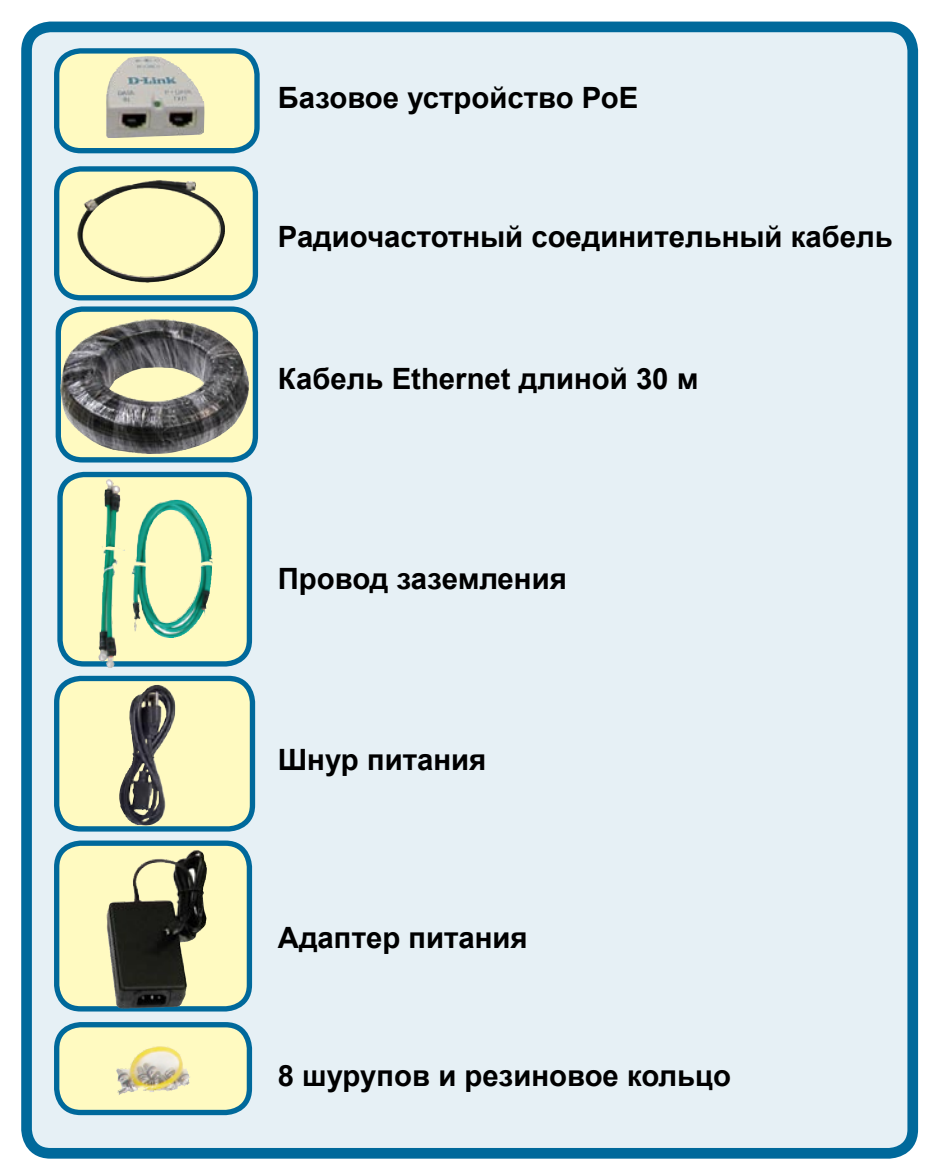

# Проверьте содержимое поставки (продолжение)

### Вариант монтирования А

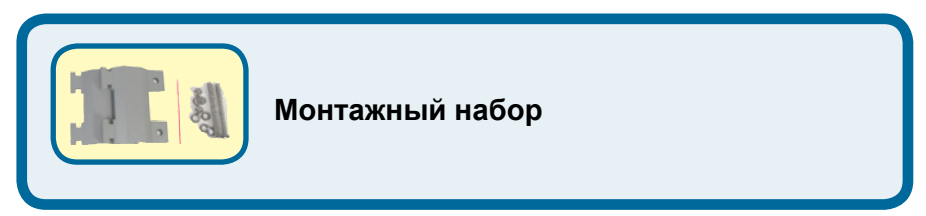

### Вариант монтирования В

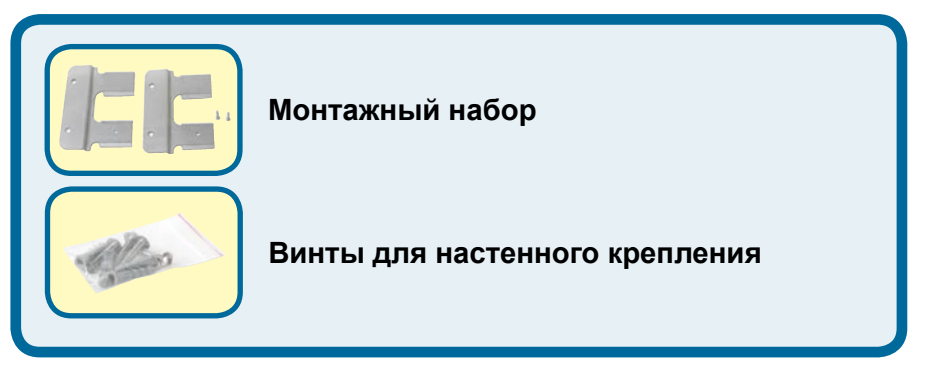

Если что-либо из перечисленного отсутствует, пожалуйста, обратитесь к вашему поставщику.

# Важная информация

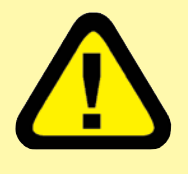

Это устройство должно устанавливаться ТОЛЬКО опытными установщиками, знакомыми с местными строительными нормами и правилами техники безопасности и их применением,

имеющими соответствующее разрешение. Отказ от выполнения этих требований может привести к потере гарантии на оборудование и к привлечению конечного пользователя или провайдера услуг к юридической и финансовой ответственности. D-Link и его поставщики или дистрибьюторы не несут ответственности за телесные повреждения, разрушения или нарушение правил эксплуатации, связанные с установкой внешних устройств или антенн.

Система защитного заземления необходима для защиты внешних устройств от ударов молнии и скопления статического напряжения. Непосредственное заземление мачтовой антенны, внешней точки доступа и модуля грозозащиты очень важно. При монтаже точки доступа и мачтовой антенны, необходимо подключить внешнюю точку доступа к той же самой системе заземления, к которой подключена настенная электрическая розетка. Система заземления должна соответствовать национальным правилам по установке электрооборудования и стандартам безопасности Вашей страны. Проконсультируйтесь с профессиональным электриком, если возникли сомнения в правильности установки системы заземления внешнего оборудования.

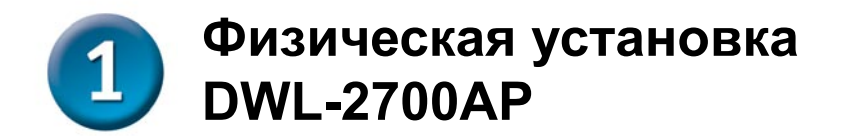

Шаг 1: Подключите кабель Ethernet с водонепроницаемым кожухом к порту РоЕ и подсоедините провод заземления.

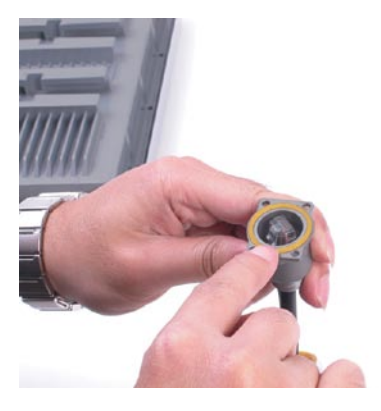

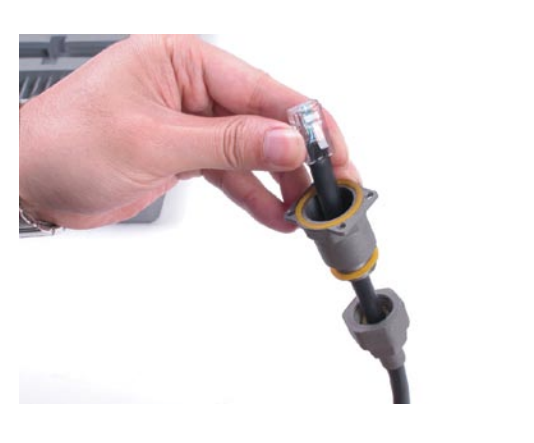

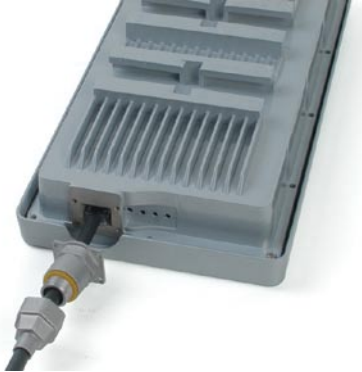

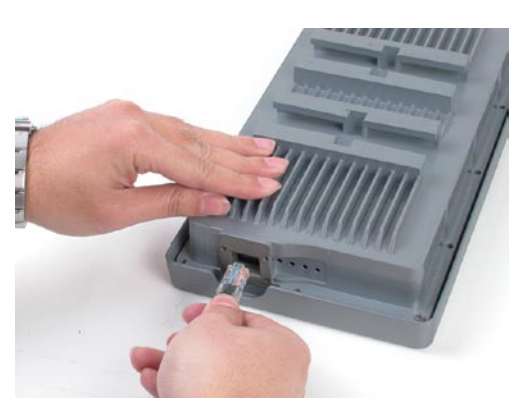

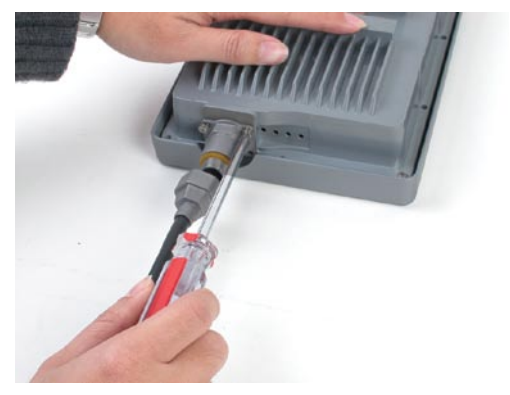

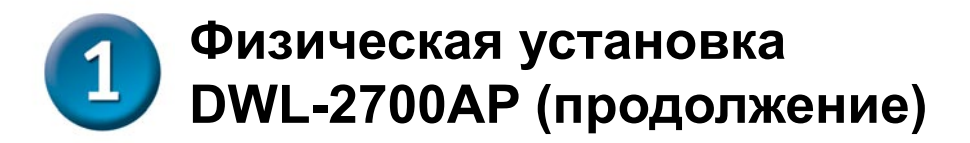

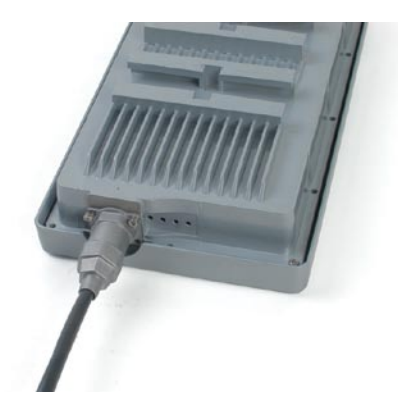

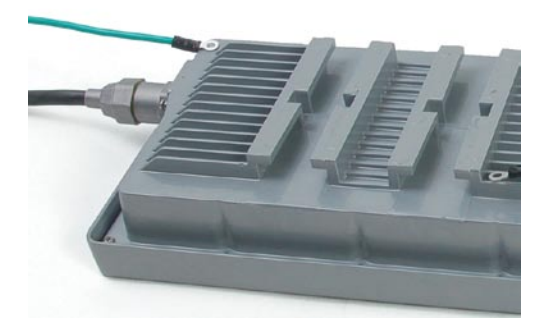

Шаг 2: Установите две дипольные антенны в разъем для антенн и подсоедините провода заземления.

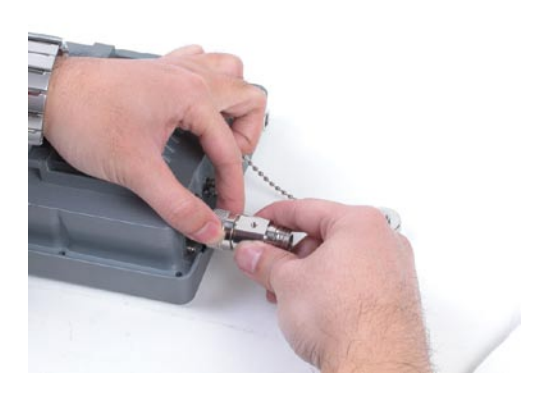

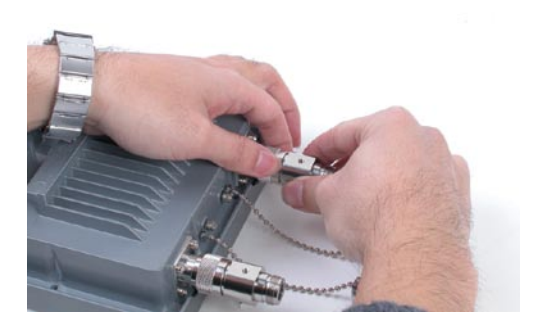

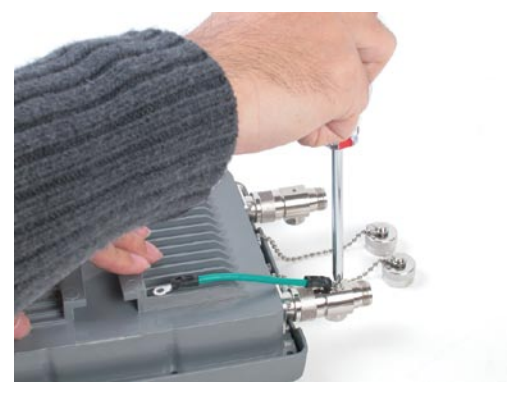

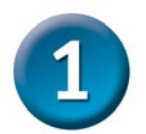

# Физическая установка DWL-2700AP (продолжение)

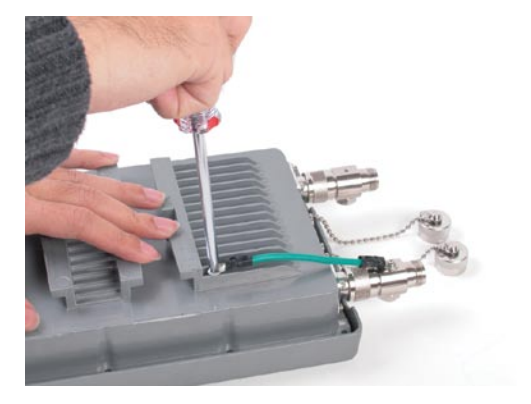

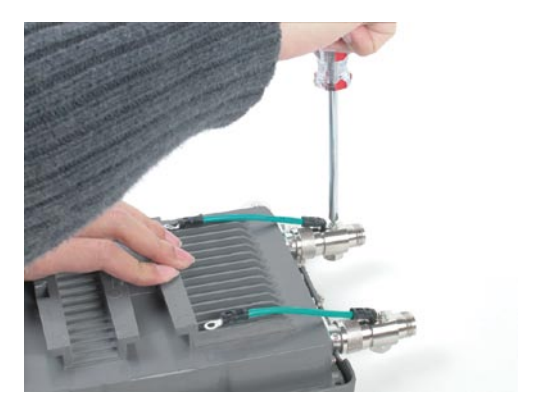

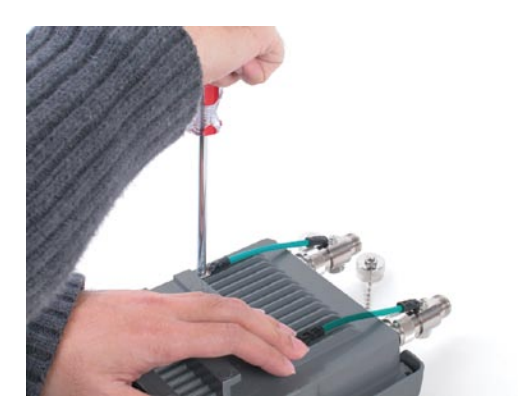

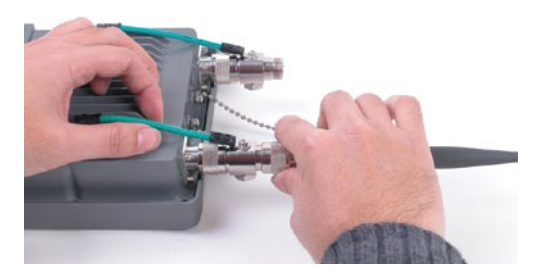

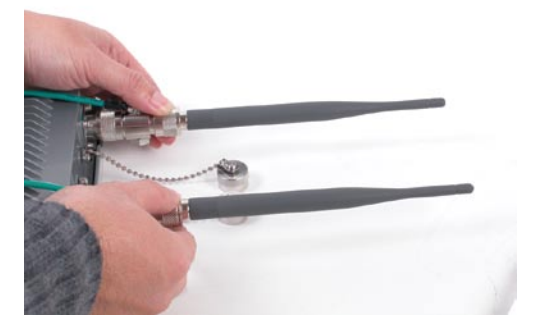

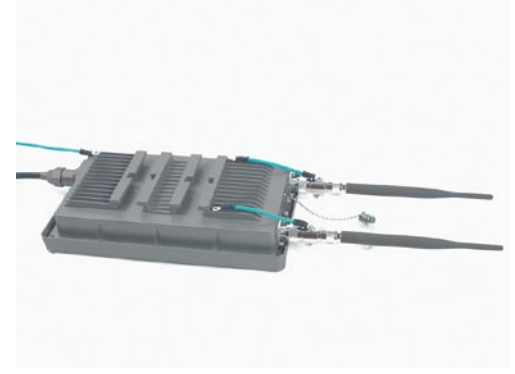

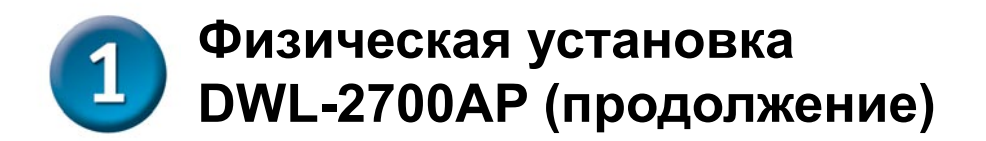

Шаг 3: После завершения установки порта РоЕ и антенн, давайте установим монтажный набор.

#### Вариант монтирования А

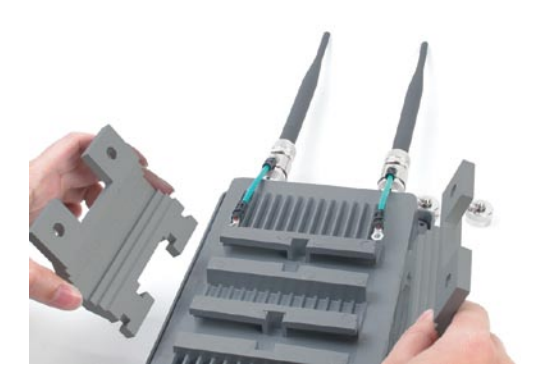

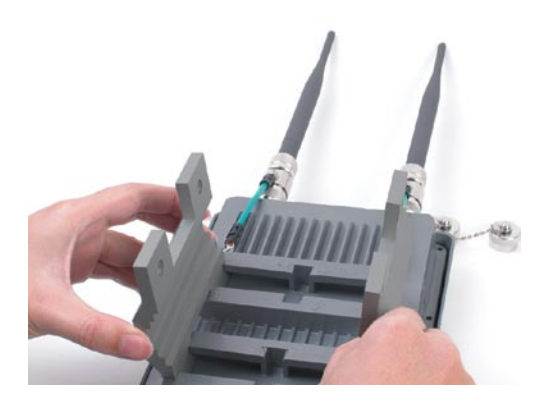

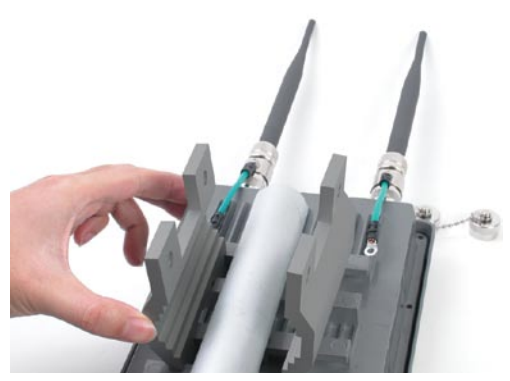

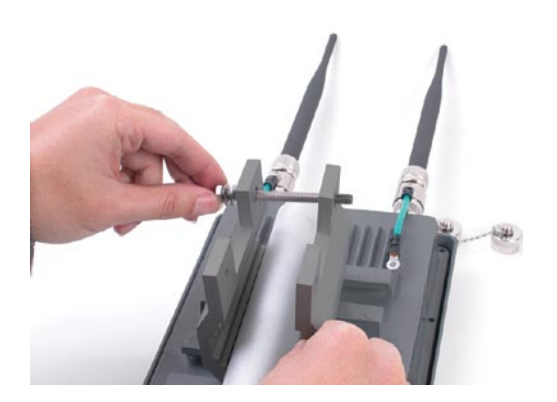

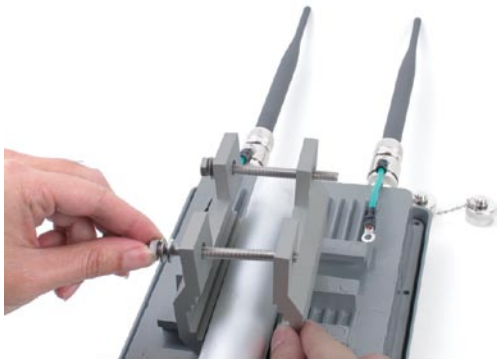

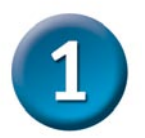

# Физическая установка DWL-2700AP (продолжение)

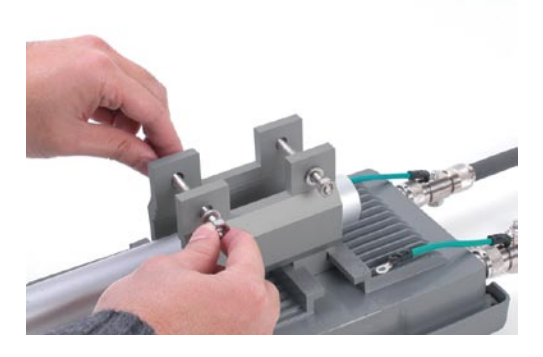

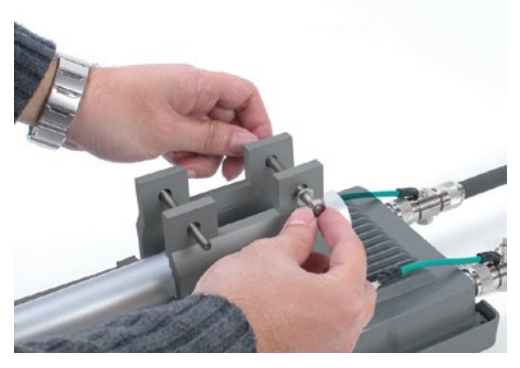

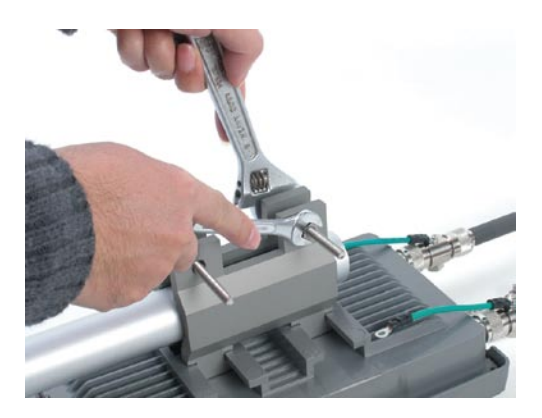

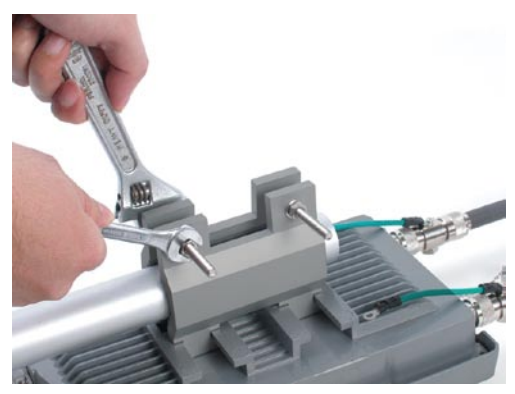

Полностью смонтированная по варианту A DWL-2700AP должна выглядеть примерно так

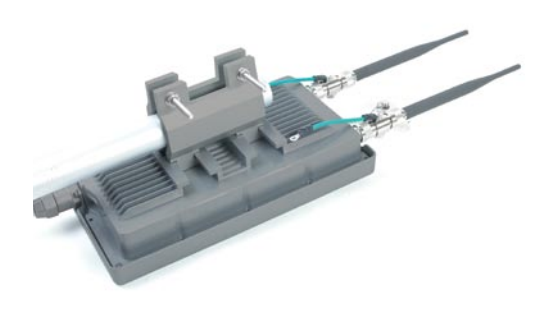

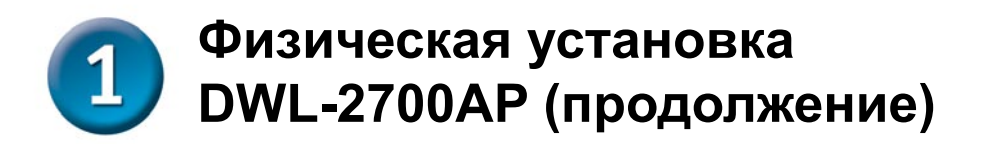

#### Вариант монтирования В

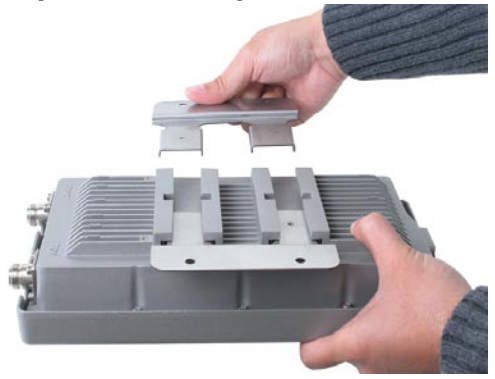

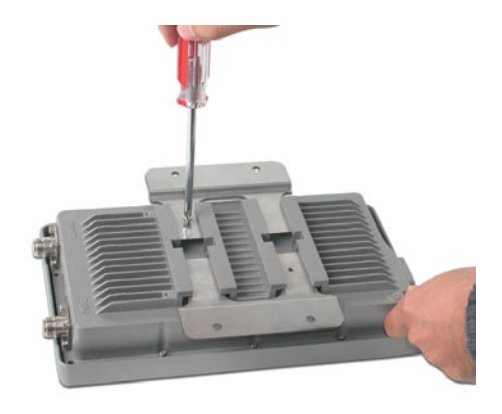

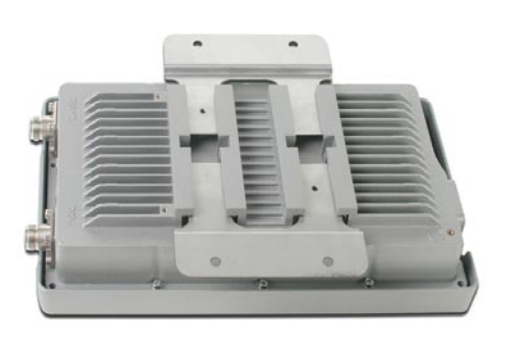

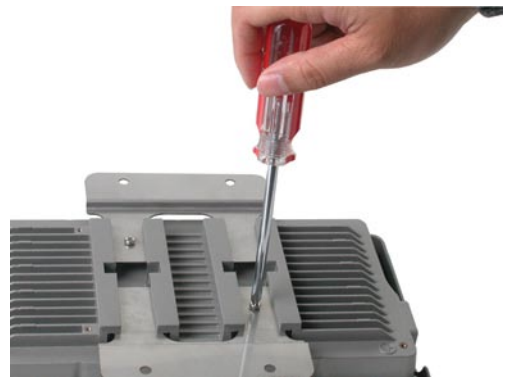

Полностью смонтированная по варианту В DWL-2700AP должна выглядеть примерно так

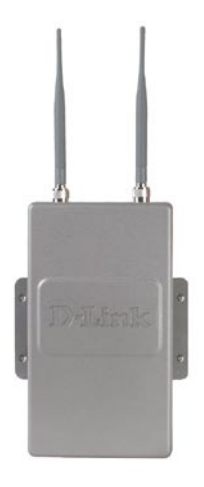

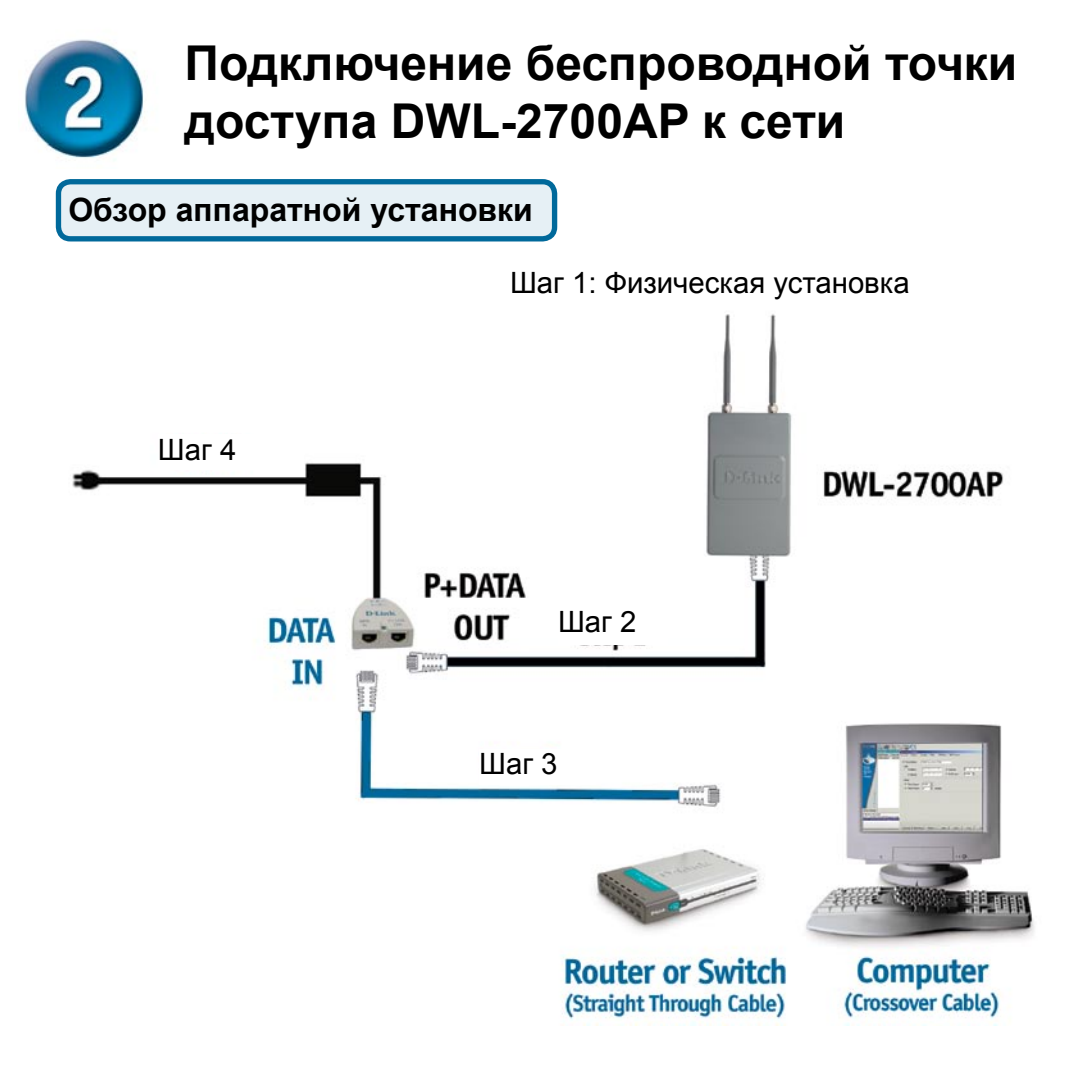

Шаг 1: Сначала выполните физическую установку (Обратитесь к стр. 4-8 руководства по быстрой установке).

Шаг 2: Подключите кабель Ethernet (включенный в поставку) через порт РоЕ к порту Р+ DATA OUT на базовом устройстве РоЕ.

Шаг 3: Протяните кросированный кабель Ethernet от порта Data In на базовом устройстве РоЕ к порту Ethernet компьютера.

Шаг 4: Включите питание DWL-2700AP с помощью адаптера питания и шнура питания из комплекта поставки.

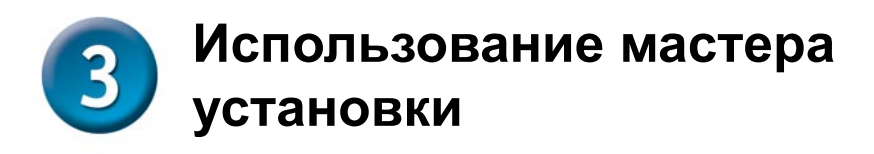

|                                                                                                    |     | D-Link systems, nic Microsoft internet Exp |              |                    |                 |         |        |
|----------------------------------------------------------------------------------------------------|-----|--------------------------------------------|--------------|--------------------|-----------------|---------|--------|
| Откройте web-<br>браузер и наберите<br>"http://192.168.0.50" в<br>адресной строке. Затен<br>нажмите кнопку Enter и<br>Return. | м   | Eile Edit   Back Back                      | <u>V</u> iew | F <u>a</u> vorites | <u>T</u> ools   | Help    | arch 🤸 |
| Появится окно регистрац                                                                                                    | ии. | Connect t                                  | o 192.1      | 68.0.50            |                 | G       | ? 🔀    |
| Наберите "admin"<br>в поле username и<br>оставьте поле pass-<br>word пустым.                                                  |     | DWL2700A<br>User name<br>Password:         | .P           | admin admin admin  | n<br>iber my pa | assword |        |
| Нажмите ОК                                                                                                    |     |                                            |              |                    | ОК              |         | ncel   |

**NICE** 1

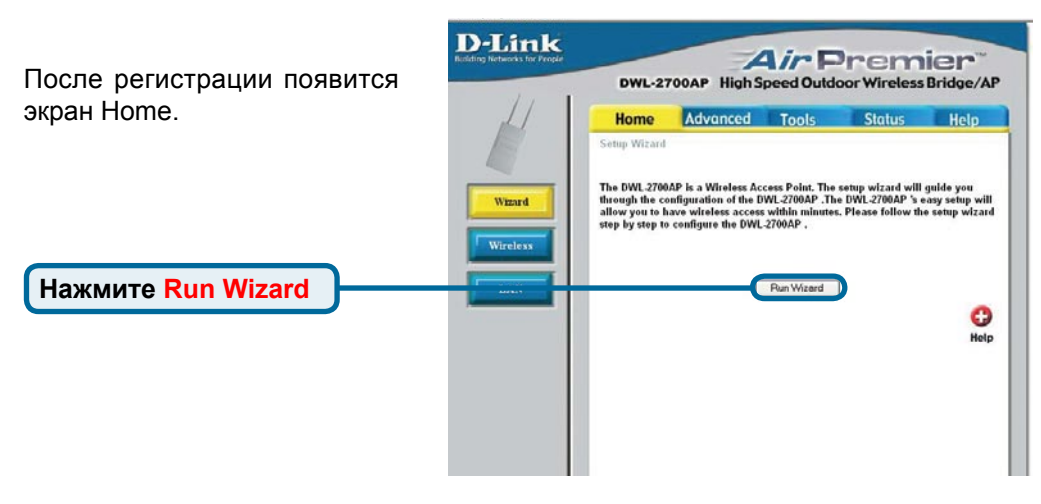

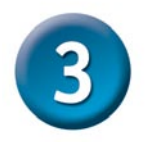

## Использование мастера установки (продолжение)

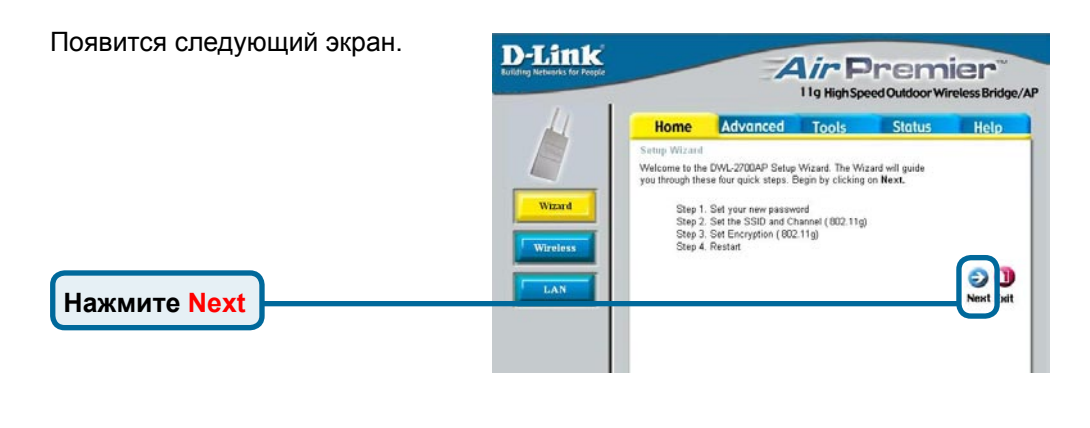

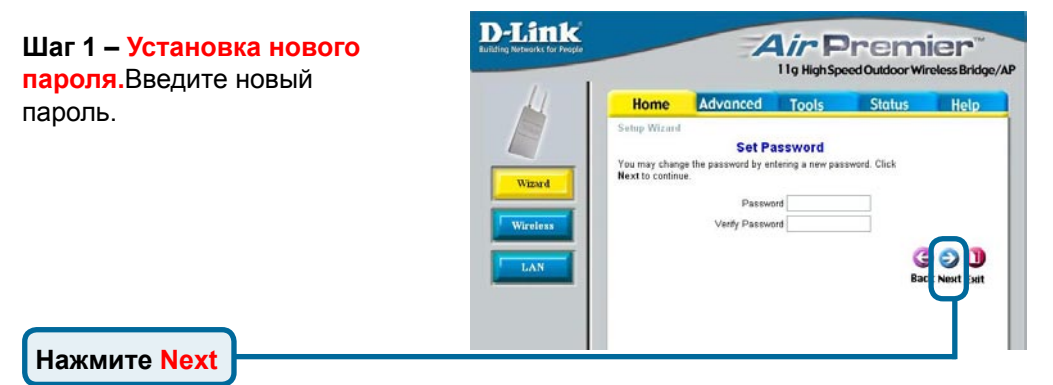

#### Шаг 2 – Настройка подключения к беспроводной сети 802.11g

Введите SSID и канал, которые хотите использовать. Этот SSID будет широковещательно рассылаться беспроводным пользователям.

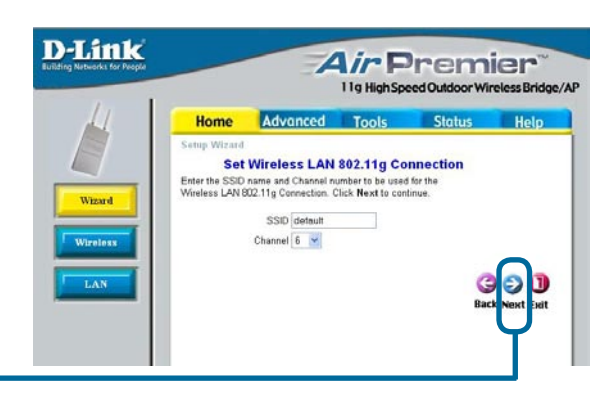

Нажмите Next

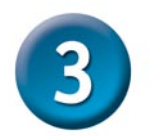

# Использование мастера установки (продолжение)

#### Шаг 3 – Установка уровня

безопасности При настройке оборудования DWL-2700AP можно установить три уровня обеспечения безопасности в беспроводной сети: нулевой уровень (без шифрования данных), с использованием алгоритма шифрования WEP и с использованием WPA-PSK. По умолчанию шифрование данных не используется. Для обеспечения бо́льшей безопасности данных, передаваемых по беспроводной сети, настройки уровня безопасности можно изменить, указав используемый алгоритм шифрования.

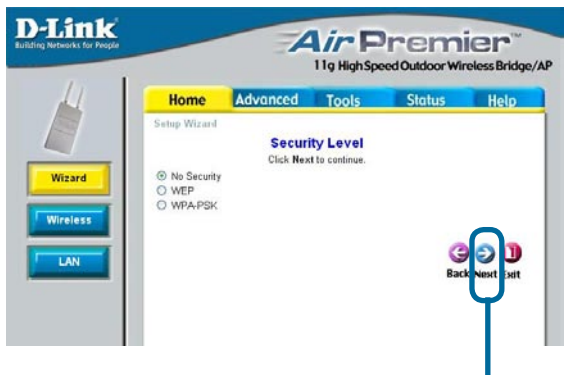

Нажмите Next

При выборе алгоритма WEP, можно указать HEX или ASCII в качестве типа ключа с использованием 64-бит, 128-бит или 152-бит.

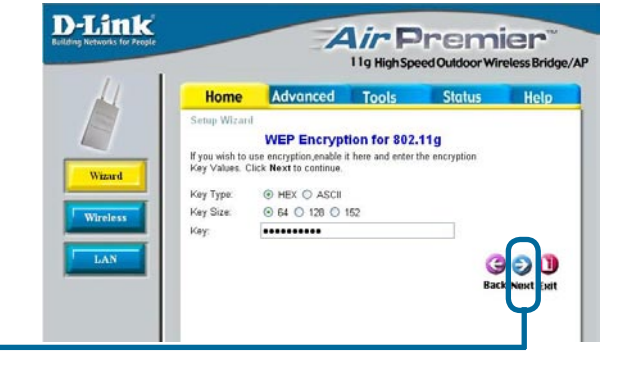

#### Нажмите Next

Нажмите Next

При выборе алгоритма WPA-PSK, необходимо ввести идентификационную фразу. При этом используется тип шифрования TKIP. По умолчанию интервал обновления группового ключа составляет 1800.

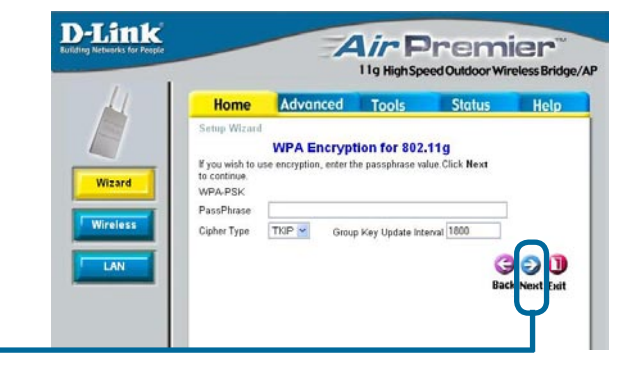

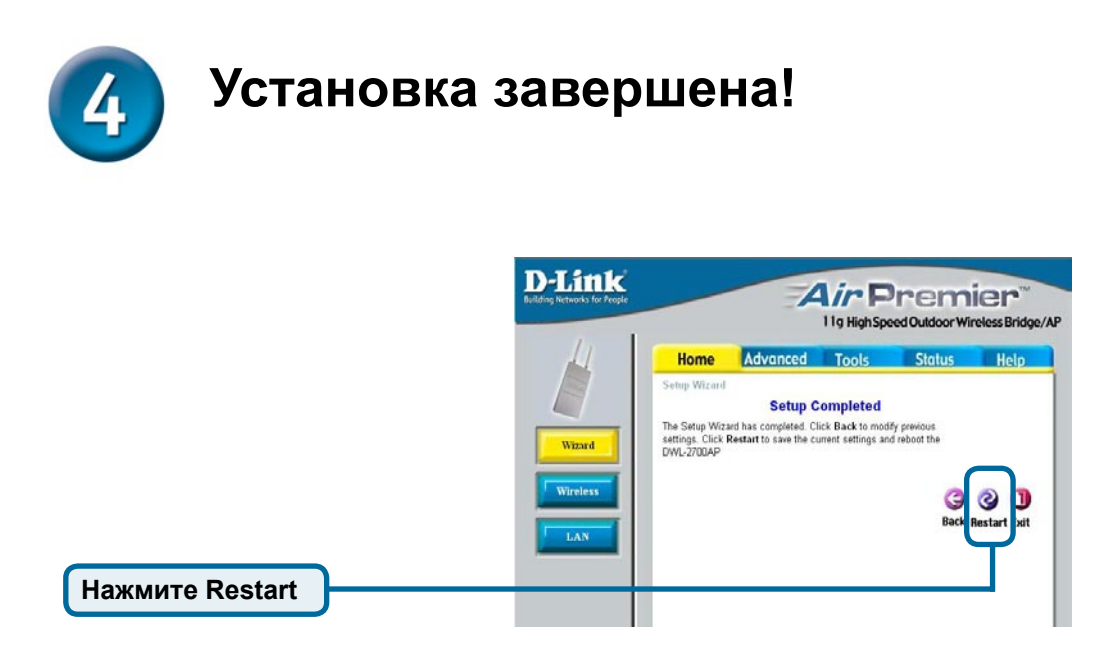

После завершения всех шагов, описанных в данном руководстве по быстрой установке, сеть будет выглядеть подобным образом:

#### Режим точки доступа:

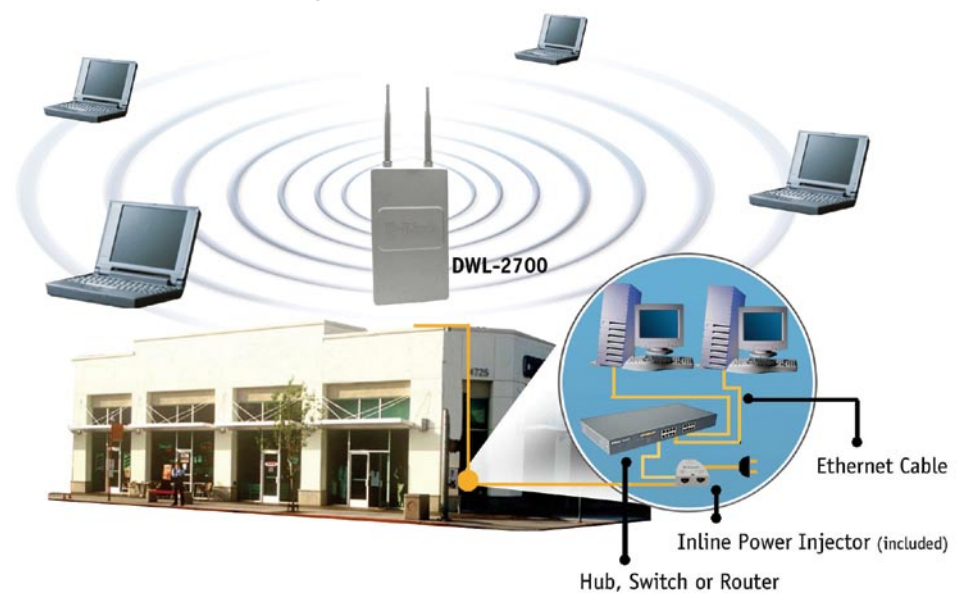

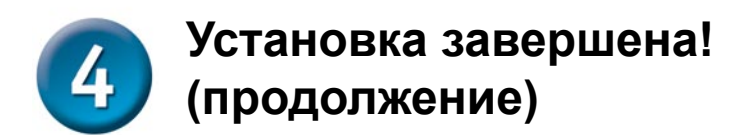

#### Режим моста:

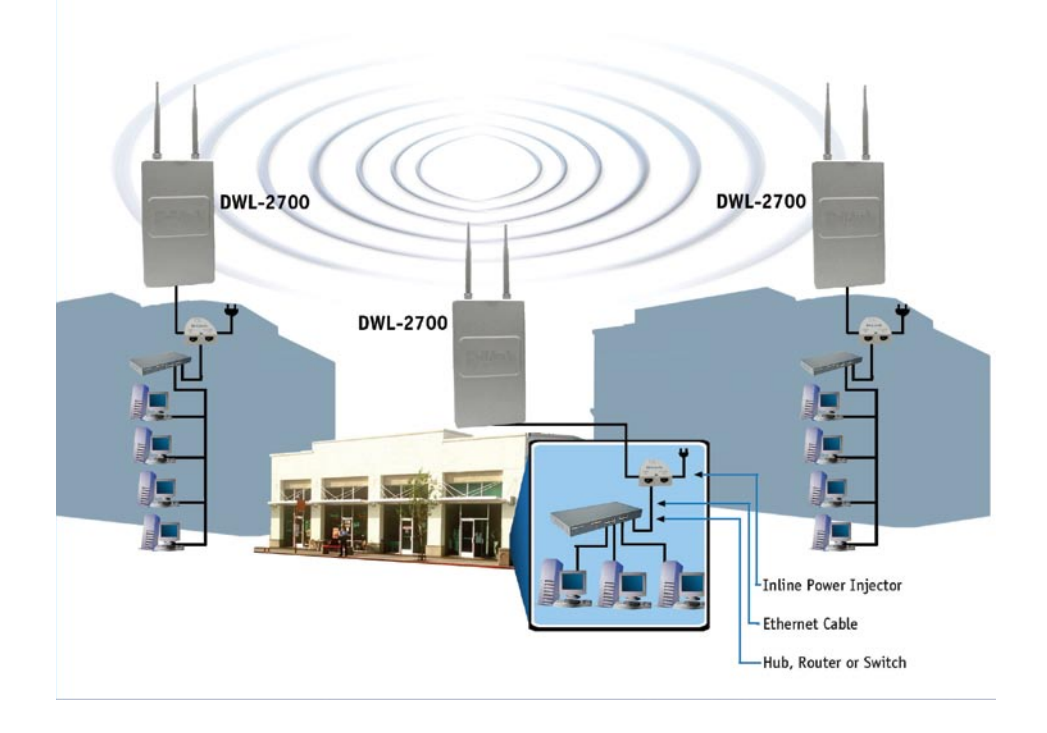

## Приложение – Внешняя антенна с высоким коэффициентом усиления (Дополнительно)

Для расширения диапазона действия беспроводной сети к DWL-2700AP может быть подключена внешняя антенна с высоким коэффициентом усиления (в поставку не входит).

Чтобы получить более подробную информацию о внешней антенне с высоким коэффициентом усиления, пожалуйста, обращайтесь в группу технической поддержки D-Link по телефону (095) 744-00-99. Внешняя антенна подключается к правой стороне DWL-2700AP, если смотреть на переднюю панель (где надпись D-Link) устройства.

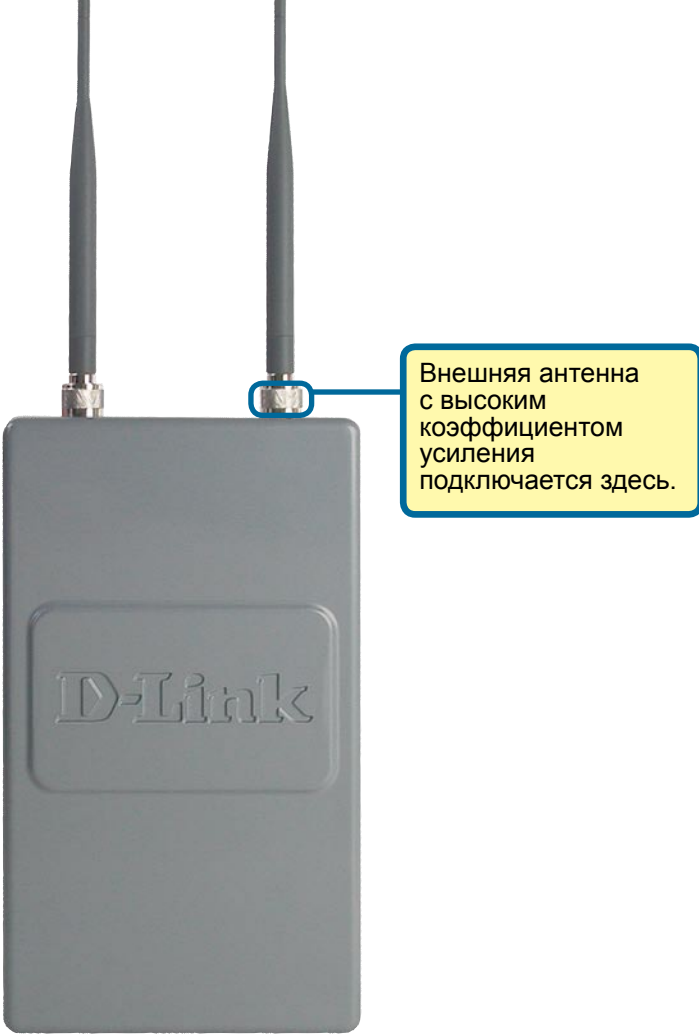

## Техническая поддержка

Обновления программного обеспечения и документация доступны на Интернет-сайте D-Link.

D-Link предоставляет бесплатную поддержку для клиентов в течение гарантийного срока.

Клиенты могут обратиться в группу технической поддержки D-Link по телефону или через Интернет.

> Техническая поддержка D-Link: (095) 744-00-99

**Техническая поддержка через Интернет** http://www.dlink.ru email: support@dlink.ru

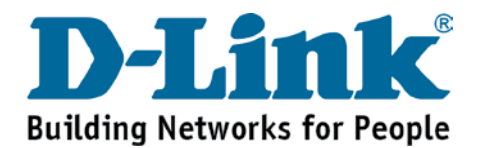